## Reklamationen

Die Qualität, Reinheit und durchstrukturierte Produktion eines Artikels stehen seitens der Hersteller und natürlich seitens der Kunden an höchster Stelle. Sie wird mithilfe der Qualitätssicherung geprüft und geplant.

Sollte es dennoch zu einer Beanstandung kommen, so können Reklamationen über dieses Programm erfasst und bearbeitet werden.

## Grunddaten

Innerhalb der Grunddaten ist die Artikelklasse und der zu reklamierende Artikel zu wählen, wobei nur Artikel zur ausgewählten Artikelklasse auswählbar sind.

⇒ Die Artikelklasse kann einem Artikel im <u>Artikelstamm</u> zugeordnet werden. Bedenken Sie dabei, dass aus der Reklamation heraus **nur** Verkaufsartikel in der Liste erscheinen und ausgewählt werden können!!!

Markieren Sie nun die zutreffenden Kategorien **Reklamierender**, **Reklamation** und **Abschlussstatus**. Diese können zur Suche einer Reklamation als Filtereigenschaften dienen.

Als Begleitparameter kann eine bestimmte Charge angegeben werden. Fehlerklasse  $\rightarrow$  Wählen Sie für die Art des Fehlers zwischen Hauptfehler, Nebenfehler oder kritischer Fehler aus.

**Kategorie Reklamierender**  $\rightarrow$  Wer hat reklamiert?

**Kategorie Reklamation** → Welcher Stelle ist die Reklamation zuzuordnen?

| Reklamation<br>100001                                                                                                    |
|----------------------------------------------------------------------------------------------------|
|                                                                                                    |
| Grunddaten I Medizinprodukt Kontaktdaten - Kunde Behördliche Beanstandungen Reklamations_beschreibung Rückmeldung QS Lieferwes •   Reklamations-ID 100001 Q Reklamations-Eingang 09.07.2014 09.07.2014   Artikelklasse Produkt V Datum Erstreaktion an Reklamierenden 09.07.2014 09.07.2014   Marke Eigenmarke V Datum Reklamationsmusteranforderung 22.01.2016   Produktions Art Eigenproduktion V Datum Reklamationsmusterenigang 21.01.2016   Bearbeiter Reklamationsaufnahme Administrator V Datum Antwort an den reklamierenden 23.01.2016   Bearbeiter weiterführende Abteilungen Administrator V Datum Antwort an den reklamierenden 23.01.2016   Fehlerklasse Hauptfehler Dauer in Wochentagen insgesamt 562 562 562 |
| Kategorie Reklamierender Kategorie Reklamation   Patient Reklamation Produktqualität   Patient Reklamation Lieferwesen   Lieferant Reklamation Service   Behörde Medizinprodukt   Sonstige Medizinprodukt   Reklamation berechtigt? Sachbearbeiter QS   Reklamation nicht nachweisbar Praktikant1   Direktverantwortlicher Mare retourniert?   Wareneingang der Retoure am 15.07.2014                                                                                                    |

Geben Sie nun jeweils das Datum an. Diese sind ebenso in der Druckvorschau enthalten Die gesamte Dauer der Reklamation in Wochentagen lässt sich mit einem Klick auf die gepunktete Schaltfläche automatisch berechnen. Dazu muss jedoch das Datum des Reklamationseingangs und das Datum Ende der Reklamationsbearbeitung gefüllt sein.

| Reklamations-Eingang                 | 09.07.2014 |
|--------------------------------------|------------|
| Datum Erstreaktion an Reklamierenden | 09.07.2014 |
| Eingangsdatum QS                     | 09.07.2014 |
| Datum Reklamationsmusteranforderung  |            |
| Datum Reklamationsmustereingang      |            |
| Eingangsdatum Muster QS              |            |
| Datum Beantwortung durch QS          |            |
| Datum Antwort an den reklamierenden  |            |
| Ende der Reklamationsbearbeitung     |            |
| Dauer in Wochentagen insgesamt:      |            |

Retoure: Wurde der reklamierte Artikel zurückgesendet und als Retoure angenommen, so kann dieser Status durch einen Haken und das Datum des Wareneingangs der Retoure gesetzt werden.

Überprüfen Sie Ihre Angaben und wechseln Sie zum nächsten Reiter.

# Medizinprodukt

Weiterführende Angaben zu einem Medizinprodukt werden hier jeweils angewählt:

| Spezielle Angaben Medizinprodukt                         |  |                            |  |                                 |  |  |  |
|----------------------------------------------------------|--|----------------------------|--|---------------------------------|--|--|--|
| Verkaufssperre veranlaßt                                 |  | Fertigungsstop             |  | Maßnahmen mit Kunden absprechen |  |  |  |
| Meldung an DQS                                           |  | Rückrufaktion erforderlich |  | Meldung an Behörde (DIMDI)      |  |  |  |
| Meldung an<br>Medizinprodukte<br>Sicherheitsbeauftragten |  |                            |  |                                 |  |  |  |

## Kontaktdaten

Hier werden sämtliche Kontaktdaten des Reklamierenden sowie die Form der Reklamationsanfrage- und Antwort erfasst.

Wird eine Reklamation weder Telefonisch noch Persönlich eingereicht, so können Schriftdokumente und andere Dateien eingefügt und anhand des Pfads eingebunden und zur Ansicht geöffnet werden:

| Grunddaten I Konta                                                           | aktdaten - Lieferant Reklamationsbeschreibung Rückmeldung QS Produktqualität Eingeleitete Maßnahmen Interne Maß |  |  |  |  |  |  |
|------------------------------------------------------------------------------|----------------------------------------------------------------------------------------------------|--|--|--|--|--|--|
| Form der Anfrage Verkeimung ausserhalb Norm 🔽 Form der Antwort Reklamation 🔽 |                                                                                                    |  |  |  |  |  |  |
| Lieferant-Nr                                                                 | 7130018 -                                                                                                    |  |  |  |  |  |  |
| Name                                                                         | BASF Demoadresse                                                                                                |  |  |  |  |  |  |
| Namenszusatz                                                                 |                                                                                                    |  |  |  |  |  |  |
| Strasse                                                                      | Demostrasse 123 Dokumentenpfad                                                                                  |  |  |  |  |  |  |
| PLZ                                                                          | 56712 Ort: Nürnberg                                                                                             |  |  |  |  |  |  |
| Land                                                                         |                                                                                                    |  |  |  |  |  |  |
| E-Mail                                                                       |                                                                                                    |  |  |  |  |  |  |
| Telefon                                                                      | +49 (0) 12345 6789-0                                                                                            |  |  |  |  |  |  |
| Fax                                                                          | +49 (0) 12345 6789-15                                                                                           |  |  |  |  |  |  |
| Lieferschein-Nr                                                              |                                                                                                    |  |  |  |  |  |  |

Sind die Kontaktdaten erfasst, so kann als Beschreibung die komplette Definition der Reklamation als Fließtext erfasst werden.

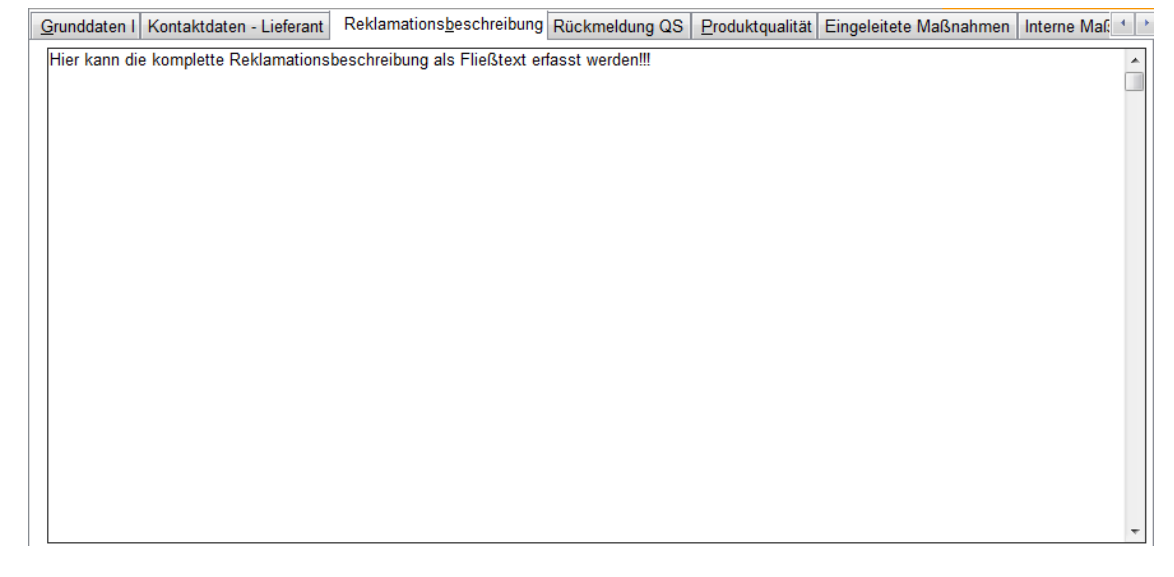

# QS - Rückmeldung

Analog zur Beschreibung der Reklamation werden im Reiter *Rückmeldung QS* mögliche Fehlerursachen dokumentiert und dem Reklamierenden beigefügt. Es können zusätzlich Dokumente eingebunden werden, um den Reklamierenden weitere Informationen zukommen zu lassen (etwa eine Beschreibung der Fehleranalyse oder die Ursache des Fehlers).

Um diese Informationen anzugeben, geben Sie bitte an, ob es sich bei dem reklamierten Artikel um einen **Erstfehler** oder um einen **Wiederholungsfehler** handelt und klicken Sie auf den nächsten **Reiter**.

| Grunddaten I Kontaktdaten - Lieferant Reklamationsbe | schreibung Rückme | eldung QS E | Produktqualität | Eingeleitete Maßnahm | en In | terne Maî: 🔹 💽 |
|------------------------------------------------------|-------------------|-------------|-----------------|----------------------|-------|----------------|
| Fehlerhäufigkeit                                     |                   | -Ausgangs [ | Dokument an o   | den Reklamierenden   |       |                |
| Erstfehler Wiederholungsfehler                       |                   | Dokumente   | annfad          |                      | ~     |                |
| Beschreibung der Fehlerursache / Rückmeldung de      | er QS             |             | , ipidu         |                      |       |                |
| Beschreibung der Fehlerursache zur Rückmeldung der ( | QS 🔺              |             |                 |                      |       |                |
|                                                      |                   |             |                 |                      |       |                |
|                                                      |                   |             |                 |                      |       |                |
|                                                      |                   |             |                 |                      |       |                |
|                                                      |                   |             |                 |                      |       |                |
|                                                      |                   |             |                 |                      |       |                |
|                                                      |                   |             |                 |                      |       |                |
|                                                      |                   |             |                 |                      |       |                |
|                                                      |                   |             |                 |                      |       |                |
|                                                      | -                 |             |                 |                      |       |                |
|                                                      |                   |             |                 |                      |       |                |
|                                                      |                   |             |                 |                      |       |                |

# Produktqualität

Tragen Sie hier die Qualität des geprüften Produkts ein. Im Bereich Reklamation ist hierbei das Dokumentieren der Produktqualität ein wichtiger Bestandteil und Voraussetzung der Qualitätssicherung.

Auch hier kann neben den Produkttyp und der Beschaffenheit eine optionale Beschreibung beigefügt werden.

| Grunddaten I Kontaktdaten - Lief             | Reklamations <u>b</u> eschreibung Rückmeldung QS Produktqualität E | Eingeleitete Maßnahmen Interne Maß 🚹 🗎 |
|----------------------------------------------|--------------------------------------------------------------------|----------------------------------------|
| Art des Qualitätsmangels                     | ceimung ausserhalb Norm 💌                                          |                                        |
| Produkt-Typ                                  | igware 🔽                                                           |                                        |
| Beschaffenheit (Konsistenz) des<br>Produktes |                                                                    |                                        |
| Betroffene Person(en)                        | sumenten 🔹                                                         |                                        |
| Beschreibung                                 | können Sie eine optionale Beschreibung der Produktqualität erfas   | sen!!!                                 |
|                                              |                                                                    |                                        |
|                                              |                                                                    |                                        |
|                                              |                                                                    |                                        |
|                                              |                                                                    |                                        |
|                                              |                                                                    |                                        |
|                                              |                                                                    |                                        |
|                                              |                                                                    |                                        |
|                                              |                                                                    |                                        |
|                                              |                                                                    |                                        |
|                                              |                                                                    |                                        |
|                                              |                                                                    |                                        |
|                                              |                                                                    |                                        |
|                                              |                                                                    |                                        |

# Eingeleitete Maßnahmen - Interne Maßnahmen

Diese beiden Reiter beschreiben die eingeleiteten sowie die internen Maßnahmen für eine mögliche Umsetzung der Fehleranalyse.

#### Eingeleitete Maßnahmen

Tragen Sie hier nun die Maßnahme, die Verantwortlichen Personen sowie den Status der Maßnahme mit dem jeweiligen Datum ein. Es können mehrere Maßnahmen für eine Reklamation erfasst werden. Dazu benutzen Sie die folgenden Schaltflächen zum hinzufügen, entfernen oder zum auswählen einer bereits erfassten Maßnahme:

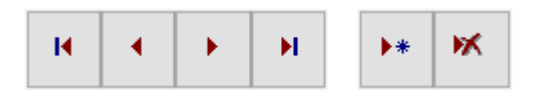

Kontaktdaten - Reklamierender Reklamationsbeschreibung Rückmeldung QS Eingeleitete Maßnahmen Interne Maßnahmen

#### 🖶 offene Maßnahmen anzeigen 🤍 🤉 Maßnahmen suchen

| MaßnahmelD                                              |                                                                                     |                               |                                     |  |  |
|---------------------------------------------------------|-------------------------------------------------------------------------------------|-------------------------------|-------------------------------------|--|--|
| Maßnahme                                                | Sicherung der Ware bis zum Beginn der Überprüfung                                   |                               |                                     |  |  |
| Beschreibung                                            | Sicherung der Ware bis zum Beginn der Überprüfung<br>Weitere Verkeimung unterbinden |                               |                                     |  |  |
| Verantwortliche<br>Personen Vertreter, Produktionleiter |                                                                                     |                               |                                     |  |  |
| Bis wann soll die Maßnahme umgesetzt sein 01.02.2016    |                                                                                     |                               |                                     |  |  |
| Maßnahme umges                                          | etzt und erledigt                                                                   |                               | H → H →* K                          |  |  |
| Wann wurde die Maßnahme umgesetzt                       |                                                                                     | 29.01.2016                    |                                     |  |  |
| Wurde das gewüns                                        | chte Ziel erreicht                                                                  | $\checkmark$                  |                                     |  |  |
| Abschluß-Bemerk                                         | ing                                                                                 | Hier eine abschließende Bemer | kung der eingeleiteten Maßnahmen!!! |  |  |
|                                                         |                                                                                     |                               |                                     |  |  |
|                                                         |                                                                                     |                               |                                     |  |  |
|                                                         |                                                                                     |                               |                                     |  |  |
|                                                         |                                                                                     | L                             | Ý                                   |  |  |

Sind die Maßnahmen erfasst, so können diese gesucht und angezeigt werden. Benutzen Sie die dafür vorgesehenen Schaltflächen *offene Maßnahmen anzeigen* und *Maßnahmen suchen*.

 $offene Maßnahmen \Rightarrow Es$  wird eine Druckansicht aller offenen Maßnahmen angezeigt und kann bei Bedarf gedruckt werden

 $Ma\beta nahmen \ suchen \Rightarrow$  Es öffnet sich ein neues Fenster, in der nach allen Maßnahmen, unabhängig der Reklamation, gefiltert werden kann

#### Interne Maßnahmen

Innerhalb der internen Maßnahmen, ebenso wie bei den eingeleiteten Maßnahmen, lassen sich Beschreibungen erfassen. Zudem lassen sich die einzelnen Maßnahmen als *erledigt* oder als *Ziel erreicht* markieren, mit der Unterteilung: *"Sofortmaßnahmen, Korrekturmaßnahmen* **und** Maßnahmen der **Aufgabenstellungen**.

Diese werden auf dem Ausdruck einer Reklamation mit angezeigt.

| Kontaktdaten - Rek | amierender Reklamations <u>b</u> eschreibung R | Rückmeldung QS Eingeleitete Maßnahmen | Interne Maßnahmen                   |
|--------------------|------------------------------------------------|---------------------------------------|-------------------------------------|
| - Sofortmaßnahm    | en                                             |                                       |                                     |
| Verantwortlicher   | Administrator 🗸                                |                                       | Erledigt 🗹                          |
| Enddatum           | 03.02.2016                                     | Wurd                                  | le das gewünschte Ziel erreicht ? 🗹 |
| Beschreibung       | Sofortmaßnahmen - Beschreibung                 |                                       |                                     |
|                    |                                                |                                       |                                     |
| -Korrekturmaßna    | hmen                                           |                                       |                                     |
| Ronekturmabila     |                                                |                                       |                                     |
| Verantwortlicher   | Administrator 🗸                                |                                       | Erledigt 🗌                          |
|                    |                                                | Wurd                                  | le das gewünschte Ziel erreicht ? 🗌 |
| Beschreibung       | Korrekturmaßnahmen - Beschreibung              |                                       |                                     |
|                    |                                                |                                       |                                     |
|                    |                                                |                                       |                                     |
| Aufgabenstellun    | gen                                            |                                       |                                     |
| Verantwortlicher   | Administrator 🗸                                |                                       | Erledigt 🗹                          |
| Enddatum           | 04.02.2016                                     | Wurd                                  | le das gewünschte Ziel erreicht ? 🗌 |
| Beschreibung       | Aufgabenstellungen - Beschreibung              |                                       | ^                                   |
|                    |                                                |                                       | ~                                   |
|                    | L                                              |                                       |                                     |